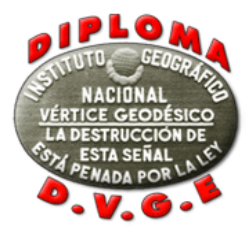

Para subir los logs y las fotos, se deben seguir los siguientes pasos:

a) Se deben rellenar todos los campos que aparecen en la pantalla **Paso 1 – Información de la actividad** (salvo el de operadores si la actividad ha sido desarrollada por la misma persona que usa su indicativo) pues se producirá un error.

| MENU DIPLOMA DVGE                                                                                                    | Diploma DVGE VALIDAR ACTIVIDAD DVGE                                                                                                    |  |  |  |  |  |  |  |
|----------------------------------------------------------------------------------------------------|----------------------------------------------------------------------------------------------------|--|--|--|--|--|--|--|
| Pagina principal DVGE     Bases diploma DVGE     Para que sirven?                                                                                                    | VALIDAR ACTIVIDAD DVGE                                                                                                    |  |  |  |  |  |  |  |
| <ul> <li>Anunciar actividad</li> </ul>                                                                                                    | Paso 1 – Información de la actividad                                                                                                    |  |  |  |  |  |  |  |
| <ul> <li>Buscador de referencias</li> <li>Buscador en mapas</li> <li>Actividades realizadas</li> <li>Ultimas validaciones</li> <li>Logs DVGE</li> <li>Ranking General</li> <li>Ranking QRP</li> <li>Ranking Digitales</li> <li>Ranking Activadores</li> <li>Diplomas concedidos</li> <li>Solicitar Diploma PDF</li> <li>Solicitar premios</li> <li>Videos DVGE</li> </ul> | Indicativo usado durante la actividad:       Ejemplos: EA4RCH/P, EA4RCH/1, EA4RCHM         Indicativo del titular de la actividad:       Ejemplo: EA4RCH         Correo electrónico: |  |  |  |  |  |  |  |
| Fotos de seguidores                                                                                                    |                                                                                                    |  |  |  |  |  |  |  |

Una vez completados todos, debemos pulsar la tecla continuar para pasar a la siguiente pantalla, que nos mostrará el resumen de lo que, aquí, hemos introducido. Si todo está correcto, pulsamos nuevamente "Continuar" y accederemos al **Paso 2 – Subir imágenes** 

b) En esta pantalla, y pulsando "Examinar" podremos seleccionar el directorio donde tenemos almacenadas las imágenes que queremos subir a la web.

| MENU DIPLOMA DVGE       | Diploma DVGE VALIDAR ACTIVIDAD DVGE                                                                       |
|-------------------------|----------------------------------------------------------------------------------------------------|
| Pagina principal DVGE   |                                                                                                    |
| Bases diploma DVGE      |                                                                                                    |
| Para que sirven?        | Paso 2 – Subir imagenes                                                                                   |
| Anunciar actividad      | Subir imágenes de VGV-144 (podrás seleccionar una o varias imágenes para subir al mismo tiempo).          |
| Buscador de referencias | Formato permitido JPG, JPEG:                                                                              |
| Buscador en mapas       | Examinar                                                                                                  |
| Actividades realizadas  | Continuer                                                                                                 |
| Ultimas validaciones    |                                                                                                    |
| ▶ Logs DVGE             | Una vez que recibas el mensaje de confirmación de que los archivos fueron subidos haz click en Continuar. |
| Ranking General         |                                                                                                    |
|                         |                                                                                                    |

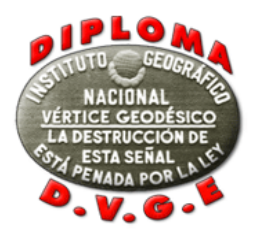

Una vez las hayamos seleccionado, las imágenes irán subiéndose a la web de dos en dos. La imagen inferior nos muestra el aspecto que presenta la página en ese instante.

| MENU DIPLOMA I                      | VGE Diploma DVGE VALIDAR ACTIVIDAD DVGE                                                                   |
|-------------------------------------|----------------------------------------------------------------------------------------------------|
| Pagina principa                     | IDVGE VALIDAR ACTIVIDAD DVGE                                                                              |
| Bases diploma                       | DVGE                                                                                                    |
| Para que sirver                     | Paso 2 – Subir imagenes                                                                                   |
| Anunciar activit                    | Subir imágenes de VGV-144 (podrás seleccionar una o varias imágenes para subir al mismo tiempo).          |
| Buscador de re                      | ferencias Formato permitido JPG, JPEG:                                                                    |
| <ul> <li>Buscador en m</li> </ul>   | apas Examinar                                                                                             |
| <ul> <li>Actividades rea</li> </ul> | lizadas                                                                                                   |
| Ultimas validaci                    | ones                                                                                                    |
| ► Logs DVGE                         | Continuar                                                                                                 |
| Ranking Gener                       | al                                                                                                    |
| Ranking QRP                         | Una vez que recibas el mensaje de confirmación de que los archivos fueron subidos haz click en Continuar. |
| Ranking CW                          |                                                                                                    |
| Ranking Digital                     | 25                                                                                                    |
| Ranking Activation                  | tores                                                                                                    |

Hay que ser pacientes, pues una vez se haya completado el proceso, recibiremos un aviso para poder continuar

| MENU DIPLOMA DVGE       | Diploma DVGE VALIDAR ACTIVIDAD DVGE                                                                       |
|-------------------------|----------------------------------------------------------------------------------------------------|
| Pagina principal DVGE   | Todas las imágenes han sido subidas correctamente. Ahora haz click en continuar.                          |
| Bases diploma DVGE      |                                                                                                    |
| ▶ Para que sirven?      | Pas                                                                                                    |
| Anunciar actividad      | Subir il                                                                                                  |
| Buscador de referencias | Formato permitido JPG, JPEG:                                                                              |
| Buscador en mapas       | Examinar                                                                                                  |
| Actividades realizadas  | D1275020 19/5 (2.07MB) - Completedo                                                                       |
| Ultimas validaciones    |                                                                                                    |
| ▶ Logs DVGE             | Continuer                                                                                                 |
| Ranking General         |                                                                                                    |
| Ranking QRP             | Una vez que recibas el mensaje de confirmación de que los archivos fueron subidos haz click en Continuar. |
| ▶ Ranking CW            |                                                                                                    |
| Ranking Digitales       |                                                                                                    |
| Ranking Activadores     |                                                                                                    |

Una vez aceptemos y pulsemos la tecla continuar, veremos las fotos que acabamos de subir. Si de nuevo pulsamos la tecla continuar pasaremos ya al **Paso 3 – Subir log** 

c) En esta pantalla podremos cargar el log. Recuerda que éste ha de estar en formato ADIF. La pantalla nos indicará el indicativo de la operación, así como la referencia del vértice que hayamos introducido en la primera página de todas, vista en el apartado a. Con la tecla "Examinar" localizaremos el log en nuestro disco duro y, una vez lo tengamos seleccionado, pulsaremos sobre "Subir log" para que éste se cargue en la página del Radio Club Henares. Todo esto se ve en las imágenes siguientes.

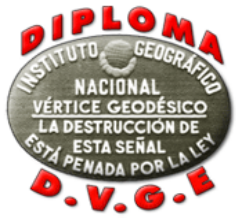

| MENU DIPLOMA DVGE       | Diploma DVGE VALIDAR ACTIVIDAD DVGE                                |
|-------------------------|--------------------------------------------------------------------|
| Pagina principal DVGE   |                                                                    |
| Bases diploma DVGE      |                                                                    |
| Para que sirven?        | Paso 3 – Subir log                                                 |
| Anunciar actividad      | Selecciona el log en formato ADIF para subirlo a la base de datos: |
| Buscador de referencias | Actividad: EA5HUS/P desde la Referencia VGV-156                    |
| Buscador en mapas       | Seleccionar log en ADIF Examinar                                   |
| Actividades realizadas  | Una vez seleccionado el log haz click en "Subir log".              |
| Ultimas validaciones    | Subir Ing                                                          |
| Logs DVGE               |                                                                    |
| Ranking General         |                                                                    |
| Ranking QRP             |                                                                    |
| Ranking CW              |                                                                    |
| Ranking Digitales       |                                                                    |

| MENU DIPLOMA DVGE       | Diploma DVGE VALIDAR ACTIVIDAD DVGE                                |
|-------------------------|--------------------------------------------------------------------|
| ▶ Pagina principal DVGE | VALIDAR ACTIVIDAD DVGE                                             |
| Bases diploma DVGE      |                                                                    |
| ▶ Para que sirven?      | Paso 3 – Subir log                                                 |
| Anunciar actividad      | Selecciona el log en formato ADIF para subirlo a la base de datos: |
| Buscador de referencias | Actividad: EA5HUS/P desde la Referencia VGV-156                    |
| Buscador en mapas       | Seleccionar log en ADIF I\Actividades Radio\VC Examinar_           |
| Actividades realizadas  | Una vez seleccionado el log haz click en "Subir log".              |
| Ultimas validaciones    | Subir log                                                          |
| Logs DVGE               |                                                                    |
| Ranking General         |                                                                    |
| Ranking QRP             |                                                                    |
| Ranking CW              |                                                                    |
| Ranking Digitales       |                                                                    |

Y una vez el log se ha subido, la página nos muestra el log completo, y al final nos indica los QSO duplicados y nos da la opción de borrar el log, por si hubiéramos detectado algún error:

| EA3RT            | 19/01/2013                                                                                                    | 1225                                                                                                    | 40                                                                                                    | SSB                                                                                                    | VGV-156                                                                                                    | 46204                                                                                                    |
|------------------|----------------------------------------------------------------------------------------------------|----------------------------------------------------------------------------------------------------|----------------------------------------------------------------------------------------------------|----------------------------------------------------------------------------------------------------|----------------------------------------------------------------------------------------------------|----------------------------------------------------------------------------------------------------|
| EASDLP           | 19/01/2013                                                                                                    | 1226                                                                                                    | 40                                                                                                    | SSB                                                                                                    | VGV-156                                                                                                    | 46204                                                                                                    |
| EB5HYD           | 19/01/2013                                                                                                    | 1226                                                                                                    | 40                                                                                                    | SSB                                                                                                    | VGV-156                                                                                                    | 46204                                                                                                    |
| EB1BCP           | 19/01/2013                                                                                                    | 1226                                                                                                    | 40                                                                                                    | SSB                                                                                                    | VGV-156                                                                                                    | 46204                                                                                                    |
| EA7JFB           | 19/01/2013                                                                                                    | 1227                                                                                                    | 40                                                                                                    | SSB                                                                                                    | VGV-156                                                                                                    | 46204                                                                                                    |
| EA4ATS           | 19/01/2013                                                                                                    | 1227                                                                                                    | 40                                                                                                    | SSB                                                                                                    | VGV-156                                                                                                    | 46204                                                                                                    |
| EA2AMO           | 19/01/2013                                                                                                    | 1227                                                                                                    | 40                                                                                                    | SSB                                                                                                    | VGV-156                                                                                                    | 46204                                                                                                    |
| EA5IBS           | 19/01/2013                                                                                                    | 1227                                                                                                    | 40                                                                                                    | SSB                                                                                                    | VGV-156                                                                                                    | 46204                                                                                                    |
| EA5KY            | 19/01/2013                                                                                                    | 1228                                                                                                    | 40                                                                                                    | SSB                                                                                                    | VGV-156                                                                                                    | 46204                                                                                                    |
| EA5HUS           | 19/01/2013                                                                                                    | 1228                                                                                                    | 40                                                                                                    | SSB                                                                                                    | VGV-156                                                                                                    | 46204                                                                                                    |
| EA5IIG           | 19/01/2013                                                                                                    | 1228                                                                                                    | 40                                                                                                    | SSB                                                                                                    | VGV-156                                                                                                    | 46204                                                                                                    |
| EA5HUS           | 19/01/2013                                                                                                    | 1229                                                                                                    | 40                                                                                                    | CW                                                                                                    | VGV-156                                                                                                    | 46204                                                                                                    |
| EA5IIG           | 19/01/2013                                                                                                    | 1229                                                                                                    | 40                                                                                                    | CW                                                                                                    | VGV-156                                                                                                    | 46204                                                                                                    |
| EA5KY            | 19/01/2013                                                                                                    | 1229                                                                                                    | 40                                                                                                    | CW                                                                                                    | VGV-156                                                                                                    | 46204                                                                                                    |
| INDICATIVO       | duplicados i                                                                                                    | no subi                                                                                                    | dos a l<br>Banda                                                                                                    | a base                                                                                                    | de datos: 2                                                                                                    | DME                                                                                                    |
|                  |                                                                                                    |                                                                                                    |                                                                                                    |                                                                                                    |                                                                                                    |                                                                                                    |
| EA3AQA           | 20130119                                                                                                    | 1118                                                                                                    | 40                                                                                                    | SSB                                                                                                    | VGV-156                                                                                                    | 46204                                                                                                    |
| EA3AQA<br>EA4FTE | 20130119<br>20130119                                                                                                    | 1118<br>1120                                                                                                    | 40<br>40                                                                                                    | SSB<br>SSB                                                                                                    | VGV-156<br>VGV-156                                                                                                    | 46204<br>46204                                                                                                    |
|                  | EA3RT           EA5DLP           E85DLP           E85DLP           E85DLP           EA7JFB           EA4ATS           EA4ATS           EA5HBS           EA5KY           EA5HUS           EA5HUS           EA5H | EA3RT         19/01/2013           EA5RLP         19/01/2013           E85DLP         19/01/2013           E85HPD         19/01/2013           EA7JFB         19/01/2013           EA4ATS         19/01/2013           EA5LP         19/01/2013           EA4ATS         19/01/2013           EA5IBS         19/01/2013           EA5IBS         19/01/2013           EA5IBG         19/01/2013           EA5IBG         19/01/2013           EA5IBG         19/01/2013           EA5HUS         19/01/2013           EA5HUS         19/01/2013           EA5IBO         19/01/2013           EA5HUS         19/01/2013           EA5HUS         19/01/2013           EA5HUS         19/01/2013           EA5KY         19/01/2013           EA5KY         19/01/2013           EASKY         19/01/2013           EASKY         19/01/2013           EASKY         19/01/2013           EASKY         19/01/2013           EASKY         19/01/2013           EASKY         19/01/2013 | EASRT         19/01/2013         1225           EASDLP         19/01/2013         1226           EB5HYD         19/01/2013         1226           EATJER         19/01/2013         1226           EATJFB         19/01/2013         1227           EAAMTS         19/01/2013         1227           EAAMTS         19/01/2013         1227           EASIBS         19/01/2013         1227           EASIG         19/01/2013         1227           EASIG         19/01/2013         1228           EASIBS         19/01/2013         1228           EASIG         19/01/2013         1228           EASIG         19/01/2013         1228           EASIG         19/01/2013         1229           EASIG         19/01/2013         1229           EASIG         19/01/2013         1229           EASIG         19/01/2013         1229           EASIG         19/01/2013         1229           EASIG         19/01/2013         1229           EASIG         19/01/2013         1229           EASIG         19/01/2013         1229           EASIG         19/01/2013         1229 | EART         19/01/2013         1225         40           EASDLP         19/01/2013         1226         40           EB5HYD         19/01/2013         1226         40           EB5HYD         19/01/2013         1226         40           EATJFB         19/01/2013         1227         40           EAATS         19/01/2013         1227         40           EAAMO         19/01/2013         1227         40           EASHBS         19/01/2013         1227         40           EASHS         19/01/2013         1227         40           EASHS         19/01/2013         1228         40           EASHS         19/01/2013         1228         40           EASHUS         19/01/2013         1228         40           EASHUS         19/01/2013         1228         40           EASHUS         19/01/2013         1228         40           EASHUS         19/01/2013         1228         40           EASHUS         19/01/2013         1229         40           EASHUS         19/01/2013         1229         40           EASHY         19/01/2013         1229         40           < | EA3RT         19/01/2013         1225         40         SSB           EA5DLP         19/01/2013         1226         40         SSB           EB5HYD         19/01/2013         1226         40         SSB           EB5HPD         19/01/2013         1226         40         SSB           EA7JFB         19/01/2013         1227         40         SSB           EA4ATS         19/01/2013         1227         40         SSB           EA4ATS         19/01/2013         1227         40         SSB           EA5HBS         19/01/2013         1227         40         SSB           EA5HS         19/01/2013         1227         40         SSB           EA5HUS         19/01/2013         1228         40         SSB           EA5HUS         19/01/2013         1228         40         SSB           EA5HUS         19/01/2013         1228         40         SSB           EA5HUS         19/01/2013         1229         40         CW           EA5HUS         19/01/2013         1229         40         CW           EA5HUS         19/01/2013         1229         40         CW           EA5KY | EART         19/01/2013         1225         40         SSB         V0V-156           EASDLP         19/01/2013         1226         40         SSB         V0V-156           EB5HYD         19/01/2013         1226         40         SSB         V0V-156           EB5HYD         19/01/2013         1226         40         SSB         V0V-156           EATJFB         19/01/2013         1227         40         SSB         V0V-156           EAAATS         19/01/2013         1227         40         SSB         V0V-156           EAAMO         19/01/2013         1227         40         SSB         V0V-156           EASHS         19/01/2013         1227         40         SSB         V0V-156           EASHY         19/01/2013         1228         40         SSB         V0V-156           EASHUS         19/01/2013         1228         40         SSB         V0V-156           EASHUS         19/01/2013         1228         40         SSB         V0V-156           EASHUS         19/01/2013         1229         40         CW         V0V-156           EASHUS         19/01/2013         1229         40         CW         V0V-156 |

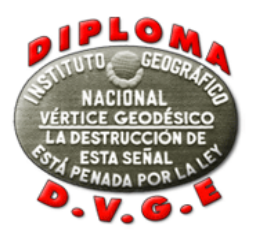

d) Tras haber pulsado la tecla continuar, ahora se nos presentará ya la última página de la web en la que podremos añadir los enlaces para los vídeos, hacer comentarios a la organización y también, incluir aquel texto que deseemos sea publicado en la web junto a nuestra actividad. Mostramos a continuación en dos imágenes, el aspecto de esta última página

| MENU DIPLOMA DVGE                                                      | Diploma DVGE VALIDAR ACTIVIDAD DVGE                                                                                             |  |
|------------------------------------------------------------------------|----------------------------------------------------------------------------------------------------|--|
| Pagina principal DVGE                                                  |                                                                                                    |  |
| Bases dinloma DVGE                                                     | VALIDAR ACTIVIDAD DVGE                                                                                                    |  |
| ▶ Para que sirven?                                                     | Paso 4 – Videos y comentarios                                                                                                   |  |
| Anunciar actividad                                                     |                                                                                                    |  |
| Buscador de referencias                                                | Vídeos                                                                                                    |  |
| Buscador en mapas                                                      | Si tienes algún vídeo de la actividad EA5HUS:P desde VGV-156, subélo a youtube y pega aquí el enlace:                           |  |
| Actividades realizadas                                                 | Video 1:                                                                                                    |  |
| Ultimas validaciones                                                   | Video 2:                                                                                                    |  |
| ▶ Logs DVGE                                                            | V84 2-                                                                                                    |  |
| Ranking General                                                        |                                                                                                    |  |
| Ranking QRP                                                            | Ejempio: http://www.youtube.com/watch?v=/aarLAa3xpo o http://youtu.be/-AarLAa3xpo                                               |  |
| Ranking CW                                                             | Comentarios noro la erronización                                                                                                |  |
| Ranking Digitales                                                      | comentarios para la organización.                                                                                               |  |
| Ranking Activadores                                                    | Esius cumentanus nu seran publicados:                                                                                           |  |
| Diplomas concedidos                                                    |                                                                                                    |  |
| Solicitar Diploma PDF                                                  |                                                                                                    |  |
| <ul> <li>Solicitar premios</li> </ul>                                  |                                                                                                    |  |
| Videos DVGE                                                            |                                                                                                    |  |
| ▶ Fotos de seguidores                                                  |                                                                                                    |  |
| <ul> <li>Dialomas concedidos</li> </ul>                                |                                                                                                    |  |
| <ul> <li>Dipiomas concedidos</li> <li>Solicitar Dipioma DDE</li> </ul> |                                                                                                    |  |
| <ul> <li>Solicitar premios</li> </ul>                                  |                                                                                                    |  |
| <ul> <li>Solicital premios</li> <li>Midoos DVCE</li> </ul>             |                                                                                                    |  |
| <ul> <li>Fotos de seguidores</li> </ul>                                |                                                                                                    |  |
| <ul> <li>Noticias DVGE</li> </ul>                                      |                                                                                                    |  |
| Sprint VGE 2011                                                        |                                                                                                    |  |
| Sprint VGE 2012                                                        |                                                                                                    |  |
| Descargar referencias                                                  |                                                                                                    |  |
| ▶ Estadisticas DVGE                                                    | Comentarios.                                                                                                    |  |
| ▶ Utilidades DVGE                                                      | Aquí podrás dejar tus comentarios acerca de la actividad EA5HUS/P desde VGV-156 que serán incluidos junto a tus fotos y vídeos: |  |
| ▶ Tienda DVGE                                                          |                                                                                                    |  |
|                                                                        |                                                                                                    |  |
| VIDEO DVGE AL AZAR                                                     |                                                                                                    |  |
|                                                                        |                                                                                                    |  |
| 280                                                                    |                                                                                                    |  |
|                                                                        |                                                                                                    |  |
|                                                                        |                                                                                                    |  |
| EA7IHT/1 - VGVA-029                                                    |                                                                                                    |  |
|                                                                        | r manzar i cumpiar                                                                                                    |  |

Una vez hayamos añadido lo que deseemos en esta página, pulsaremos la tecla "Finalizar" y nuestra actividad será cargada en el sistema quedando pendiente ya de la decisión del comité del diploma, acorde a las bases y a la documentación aportada.

En el momento, cuando pulsemos la tecla Finalizar, recibiremos un correo electrónico, que nos indicará que el proceso ha ido bien. El correo que recibiremos es el siguiente:

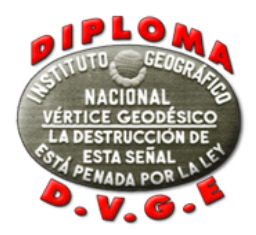

Estimado XXXXX,

Tu log y fotos de la actividad XXXXX/X desde VGX-YYY fueron recibidos en el sistema de gestión del DVGE.

Podrás verificar que toda la información sea correcta desde el siguiente enlace: <u>www.radioclubhenares.org/dvge/actividad-dvge-pendiente-de-</u> <u>validar/?ABCDEFGhijDFG</u>

Una vez que la actividad sea validada y publicada en la web, este enlace dejara de funcionar.

73 y gracias Equipo DVGE RADIO CLUB HENARES www.radioclubhenares.org/dvge/

Enviado el XX-YY-201Z

Si tienes algún tipo de duda puedes mandar un correo a dvge@radioclubhenares.org